F. Keim, kiz, Uni Ulm

Sogo Mail

Kurzanleitung

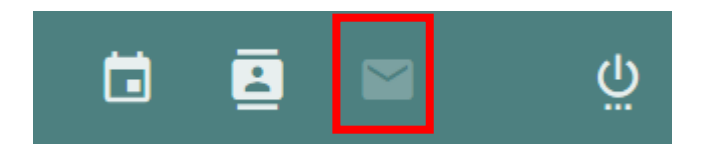

## Wählen Sie das Icon für E-Mail aus

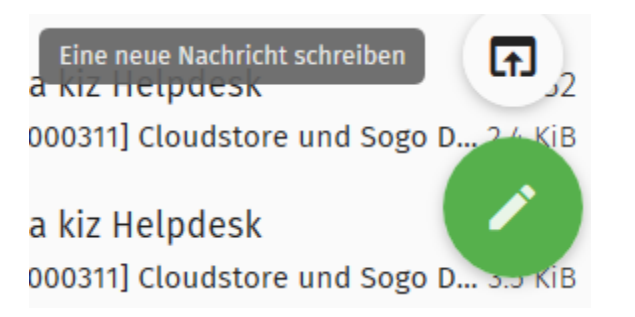

### Auswahl, um eine neue Mail zu schreiben

| C _ @uni-ulm                                                                      | n.de> -                               | > | <b>1</b><br>2 | ×  |
|-----------------------------------------------------------------------------------|---------------------------------------|---|---------------|----|
| An                                                                                |                                       |   |               | CC |
| helpdesk <helpdesk@uni-ulm.de>★ Bitte einen Empfänger einti</helpdesk@uni-ulm.de> |                                       |   | BCC           |    |
| Betreff *<br>Mail schreiben                                                       |                                       |   |               | •  |
| Hier Ihre Nachricht schreiben                                                     | Beispielmail                          |   |               |    |
|                                                                                   | Füllen Sie die notwendigen Felder aus |   |               |    |
|                                                                                   | 1 Senden                              |   |               |    |
|                                                                                   | 2 Entwurf speichern                   |   |               |    |
|                                                                                   | 3 Anhang                              |   |               |    |

U

3

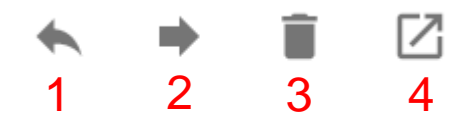

#### Am Kopf der Mail stehen die üblichen Funktionen zur Verfügung

1 Antworten

2 Weiterleiten

3 Löschen

4 In neuem Fenster öffnen (Mail wiederverwenden)

| 🗲 1 ausgewählt                              | 1<br>1 | 2       | <b>4</b><br>3    | Markierung           |      |
|---------------------------------------------|--------|---------|------------------|----------------------|------|
| 18 Nachricht(en)                            | Na     | ich Emp | fang sortier     | Als Ungelesen markie | eren |
| ✓ Testmail                                  |        |         | 11:03<br>1.1 КіВ | Als gelesen markiere | n    |
|                                             |        |         |                  | Speichern unter      |      |
| Nachrichten u. a. Kopieren oder Verschieben |        |         | Kopieren in      | •                    |      |
| Zuerst eine/mehrere Mails markieren, Menü:  |        |         | Verschieben in   | •                    |      |
| 1 alle Nachrichten auswählen                |        |         |                  |                      |      |

2 Löschen

3 Nachricht als Junk markieren

4 Menü-Funktionen, u.a Mail in andere Ordner kopieren oder

#### verschieben

| Einstellungen | Den Zähler für ungesehene Nachrichten für alle                               | Postfächer holen.                         |   |
|---------------|------------------------------------------------------------------------------|-------------------------------------------|---|
| 🏟 Allgemein   | Nachrichten nach Thema sortieren                                             |                                           |   |
| 📩 Kalender    | 🔲 Das E-Mail-Erstellfenster öffnen a 👻                                       |                                           |   |
| Adressbuch    | Unbekannte Empfänger meiner E-Mails hinzufügen zu<br>Persönliches Adressbuch |                                           |   |
| 🞽 E-Mail      | Nachrichten weiterleiten                                                     | Einstellungen – E-Mail - Allgemein        |   |
|               | Eingebunden                                                                  | <b>v</b>                                  |   |
|               | Wenn auf eine Nachricht geantwortet wird                                     | Und setze meine Signatur                  |   |
|               | Antwort unterhalb des Zitates beginnen                                       | <ul> <li>unterhalb des Zitates</li> </ul> | • |
|               | Nachrichten verfassen in                                                     |                                           |   |
|               | Reintext                                                                     | <b>v</b>                                  |   |
|               | Entfernte eingebettete Bilder anzeigen                                       |                                           |   |
|               | Niemals                                                                      | <b>v</b>                                  |   |
|               | Automatisch speichern alle 20   E Minuten                                    |                                           |   |

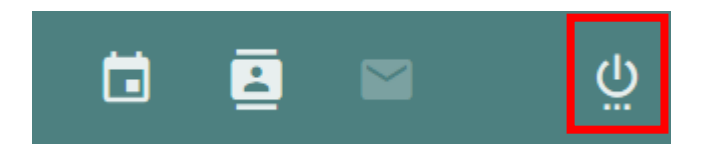

# Bei Sogo abmelden

F. Keim, kiz, Uni Ulm

Hope that helps -

**Bleiben Sie gesund!**